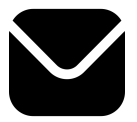

## Ajouter des contacts à son carnet d'adresses Gmail® téléphone Android

| Étape 1 : Ouvrez<br>Gmail<br>Étape 2 :<br>Accéder aux<br>Contacts | <ul> <li>Ouvrez l'application Gmail sur votre téléphone Android.</li> <li>Appuyez sur = en haut à gauche pour ouvrir le menu.</li> <li>Dans le menu, faites défiler vers le bas et appuyez sur Contacts.</li> <li>Appuyez sur +.</li> </ul>                                                                                 |
|-------------------------------------------------------------------|----------------------------------------------------------------------------------------------------|
| <b>Étape 3</b> : Créer<br>un nouveau<br>contact                   | <ul> <li>Remplissez les champs suivants : <ul> <li>Nom : CERTICE scol</li> <li>E-mail : inscription@apprendre-certice.com.</li> </ul> </li> <li>Appuyez sur Enregistrer pour ajouter le contact. </li> </ul>                                                                                                    |
| <b>Étape 4</b> :<br>Marquer le<br>contact comme<br>favori         | <ul> <li>Appuyez sur l'étoile en haut à droite * pour l'ajouter aux favoris.</li> <li>Implication</li> <li>Cerrice son</li> <li>Cerrice son</li> <li>Cerrice son</li> <li>Dorénavant, les messages envoyés par inscription@apprendre-certice.com</li> <li>ne seront plus classés automatiquement dans les Spams.</li> </ul> |

 $\dot{Q}$ 

Compétence professionnelle : Maîtriser Gmail pour communiquer efficacement avec les élèves, les parents et les collègues. Compétence Certice scol : Utiliser des outils de communication numérique.

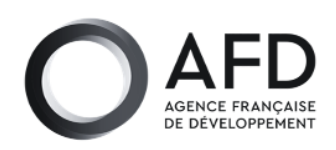

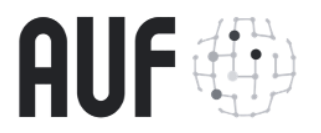

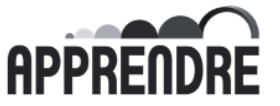